# 臨時路權線上申請步驟說明

- 搜尋→臺中市政府交通局首頁→熱門服務
   →臺中市交通維持計畫系統
   或登打 <u>https://tmpis.taichung.gov.tw/</u>
   手機可掃描右方 QR Code 的方式操作
- 2. 點選登入/註冊,登入系統

(第一次使用者請先註冊,待 E-MAIL 認證帳號後即可使用線上申請)

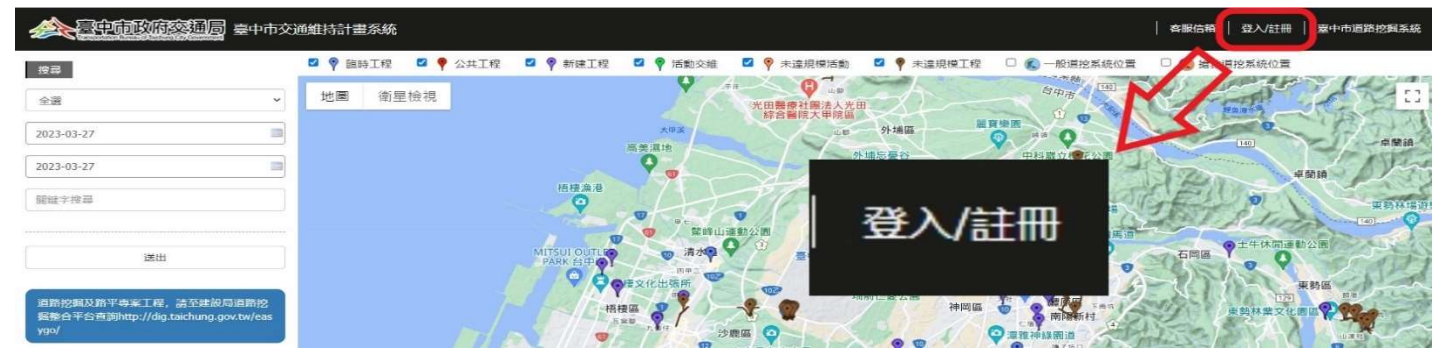

3. 點選『申請臨時工程交維(一般民眾使用)』

| 中市政府交通局 臺中市交                                                              | 通維持計畫系統                                                                                                    | 客服信箱   登出   皇中市道路挖掘系统                    |
|---------------------------------------------------------------------------|----------------------------------------------------------------------------------------------------|------------------------------------------|
| 申請施時工程交維(一般民眾<br>使用)           渡回           全流                            | ◎ ● 臨時工程 ② ● 公共工程 ③ ● 前建工程 □ ● 減額交班 □ ● 未達現情紙数 ◎ ● 未達現代工程 □ ● 一般時的系統位<br>地画 衛星檢視<br>● ● ● ● ● ● ● ● ● ● ● ● ● ● ● ● ● ● ●                                                                                                     | 2 () () () () () () () () () () () () () |
| 2023-03-27         國           2023-03-27         國           國驗字授辱       | and and and and and and and and and and                                                                                                    |                                          |
| 送出<br>道路於與及將平母来工程,請亞建設局道路挖<br>調整合平台直到地控://dig.taichung.gov.tw/eas<br>ygo/ | 日本日本     日本日本     日本     日本     日本     日本日本     日本日本     日本日本     日本日本     日本日本     日本日本     日本日本     日本日本     日本     日本日本     日本日本     日本日本     日本日本     日本日本     日本日本     日本日本     日本     日本日本     日本日本     日本     日 |                                          |

4. 點選『新增』將申請資料填入(填寫前請先詳讀備註並遵守相關規定)

**米**一份申請書最多只可申請三日。

\*地址:本系統可申請臺中市各地區之路段。

申請事由:本系統依道路交通安全規則第141條許可之工程用道路,<mark>非</mark>適用集會遊行使用道路。

| <ul> <li>新增→輸入相關資料</li> </ul> |                  |    |                           |  | STEP1 |
|-------------------------------|------------------|----|---------------------------|--|-------|
| 着 申                           | 請臨時工程3           | 交維 |                           |  | 新増    |
|                               | Concerning and a |    | Contraction of the second |  |       |

| 起送時間(第5日前)設計申請,送為軍急臨時工程,請除費申請)<br>※終境、可領導5日後作業,以3日加税。<br>時間派に知得た業,影响日が決定5分前場路日期税,整6総相以下為清量不同資料:<br>2001/01/01 23:00-23:59<br>2001/01/02 00:00-05:59 |            |          | 罐不同資料:  | STEP3<br>新増多筆時間(若跨日・需填寫兩筆資 |            |                      |  |
|----------------------------------------------------------------------------------------------------|------------|----------|---------|----------------------------|------------|----------------------|--|
| Widebill                                                                                                    | 制除時間       |          |         | /                          |            |                      |  |
| 田子間辺                                                                                                    | 2015-12-29 | 09       | III Not | 16                         | 點          |                      |  |
| 時間                                                                                                    | 2015-12-30 | 05       | 865     | E8 07                      | 影          |                      |  |
| 網時間:                                                                                                    |            | 共 0      | В       | 9                          | 87 <b></b> | 幼白新海管                |  |
| 使用道路位置的                                                                                                    | 制大小        |          |         |                            | 1          | 於統日則建算               |  |
| 和思动上:<br>101分214月。                                                                                                    |            | 囊中市      | 17108   |                            | 構成語称名 🕑    | St                   |  |
| 占用道路大小<br>运剑境。                                                                                                    | 5          | <b>R</b> | ж,      | 発                          | *          | STEP4                |  |
| <b>மன்ற</b> ம்                                                                                                    |            |          |         |                            |            | 依序填入資料               |  |
| 中請事由                                                                                                    |            |          |         |                            |            | in the second second |  |

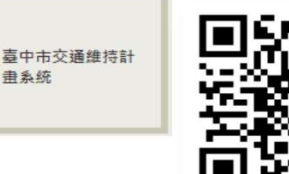

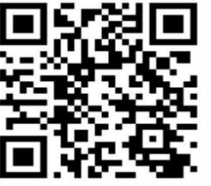

(前述工程不包含新建工程及於道路路面或其上、下直接施作之工程) 現場圖說明(請提供實體路段拍攝的照片,勿上傳 google 街景圖片)

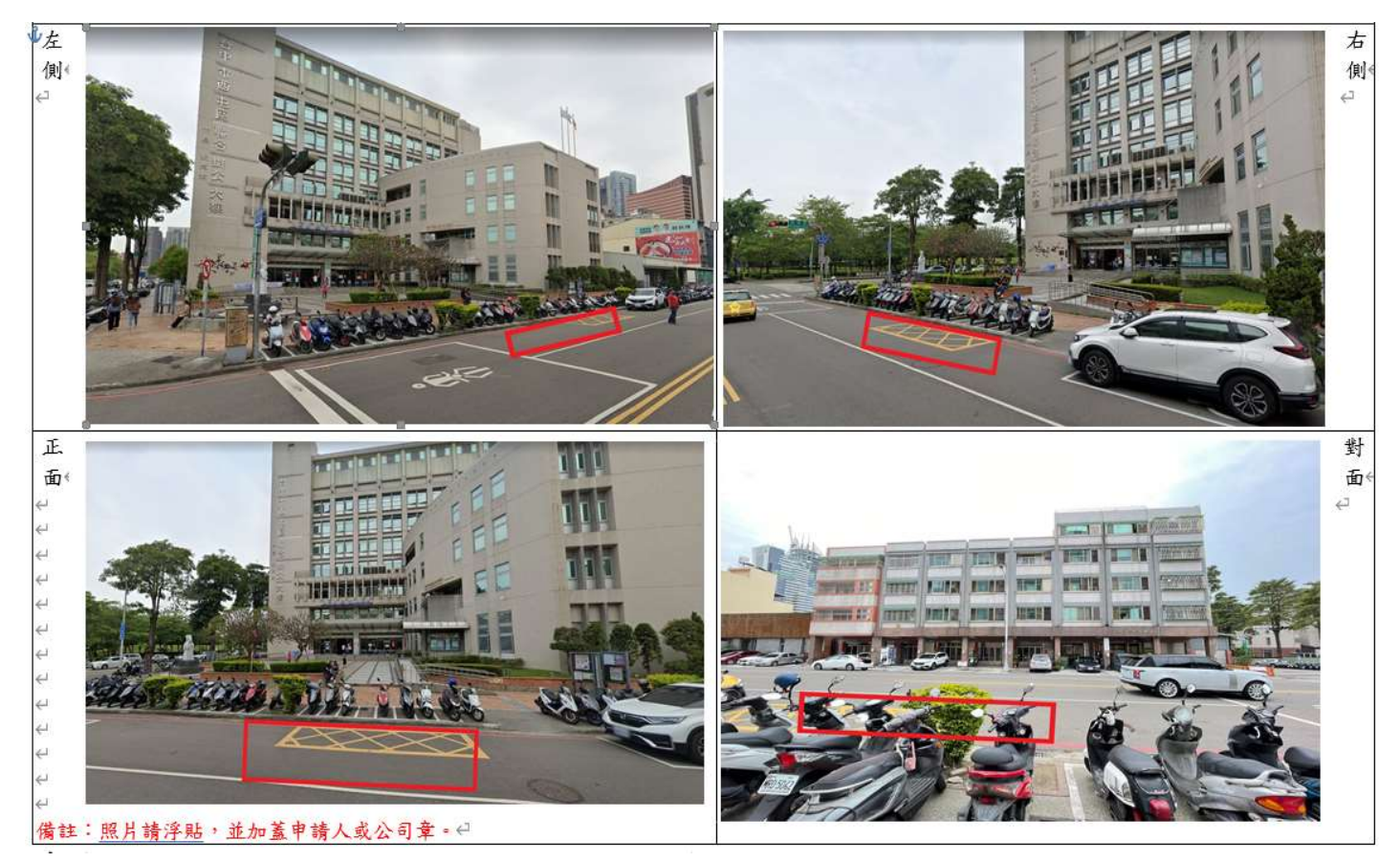

# 道路使用範圍申請圖說明

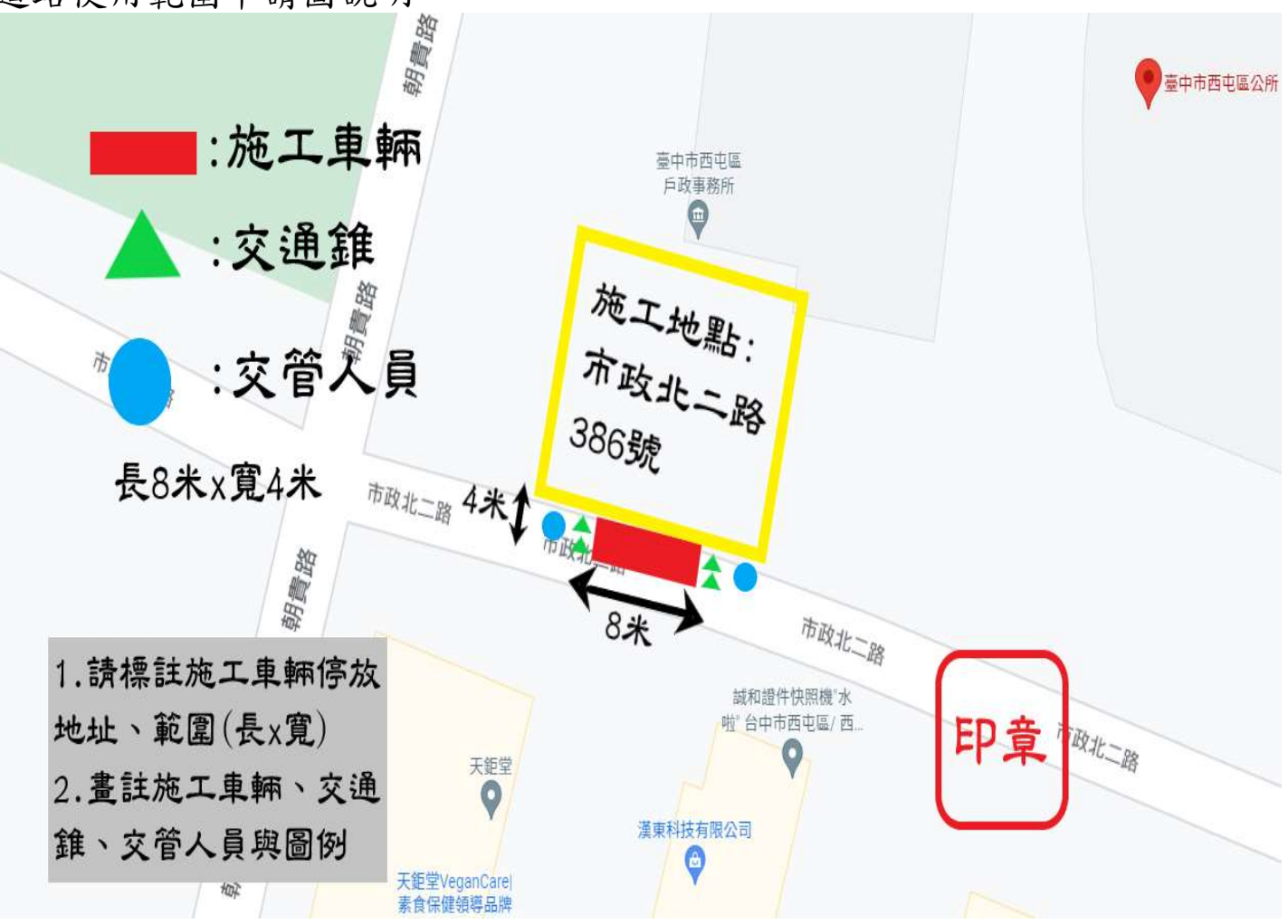

# 施工車輛停放在轉角位置

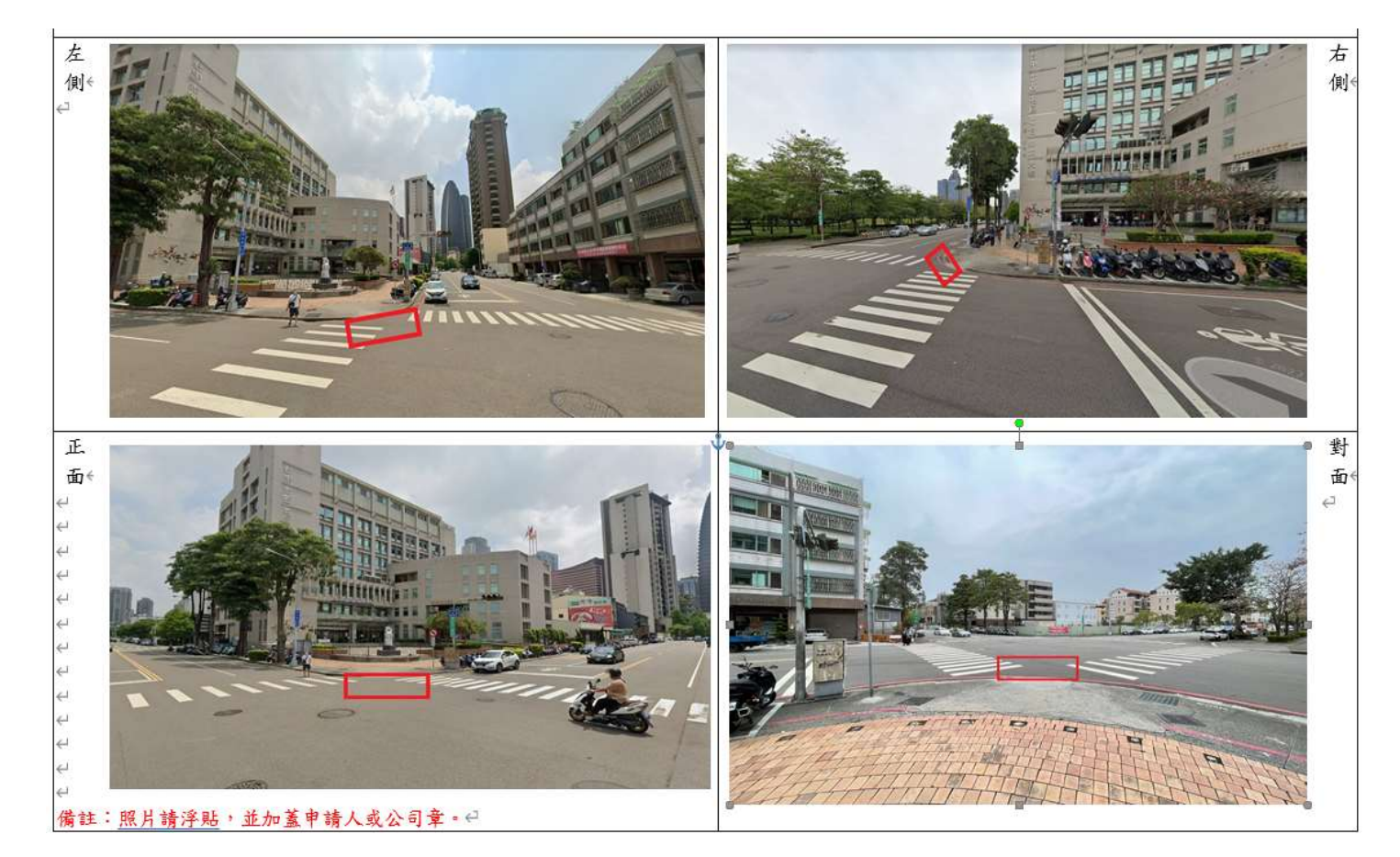

### 道路使用範圍申請圖說明

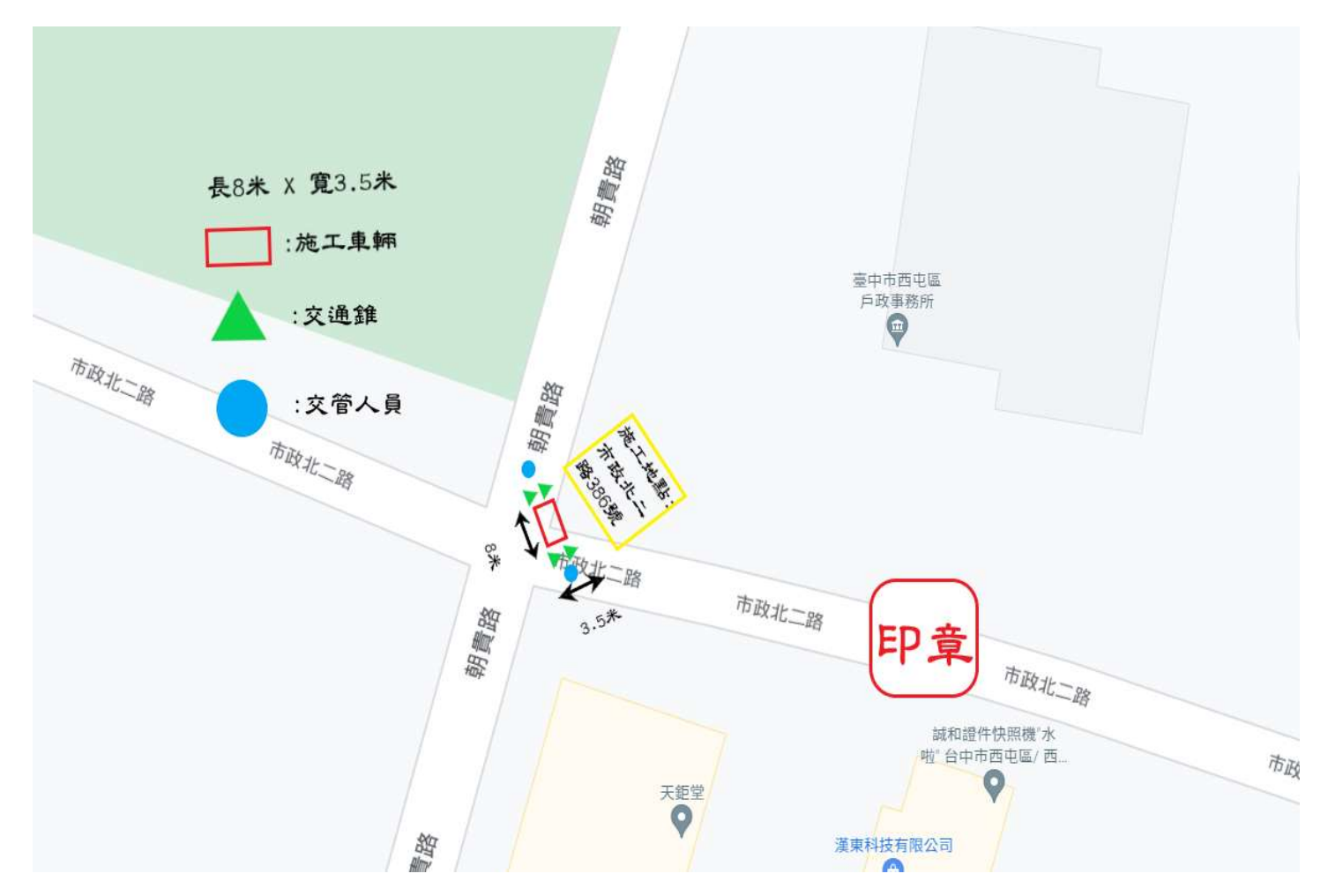

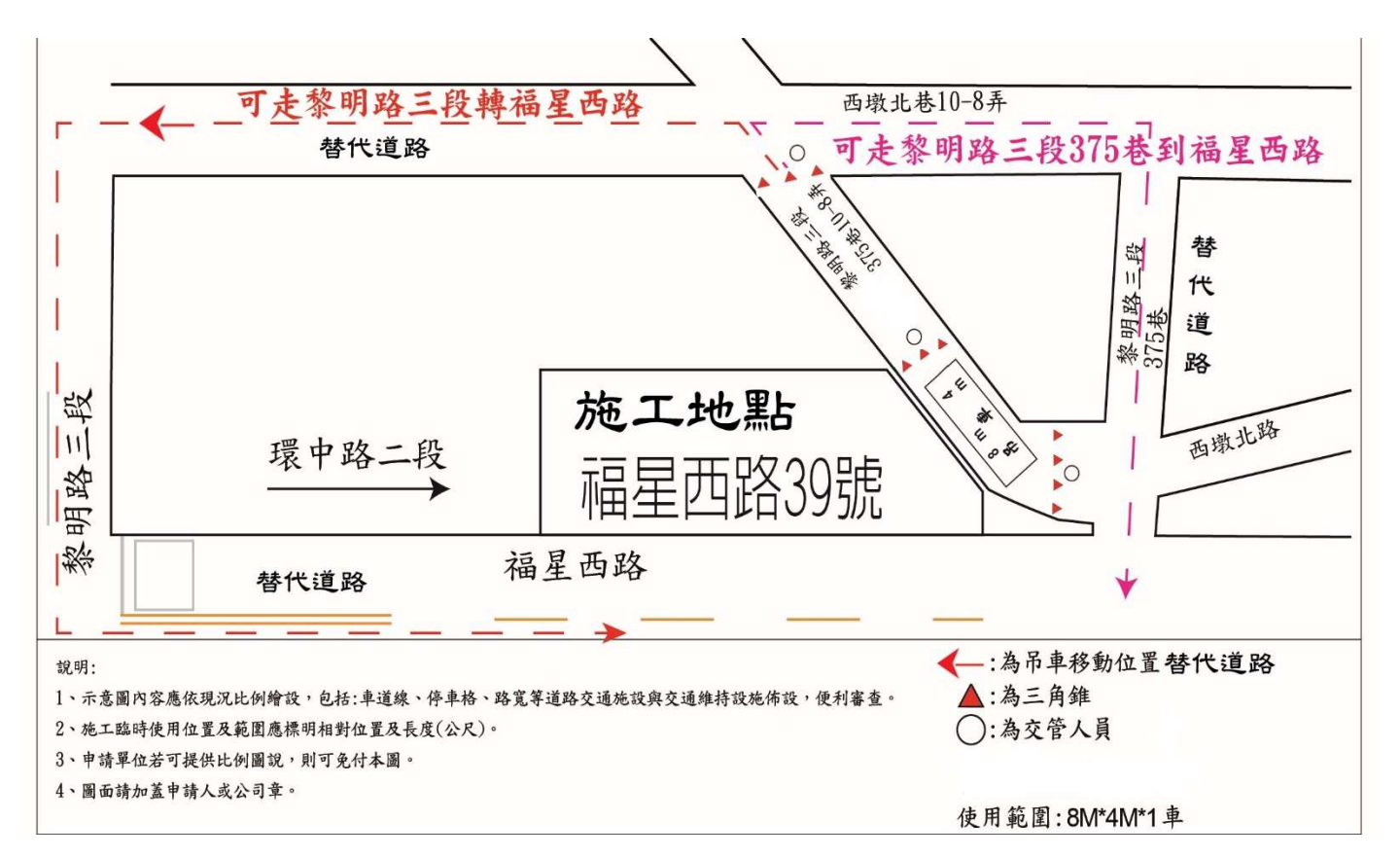

#### 5. 表單填寫完成後請點選『儲存』。

| 備註                                                                                                    |
|----------------------------------------------------------------------------------------------------|
| <ul> <li>一、申請人應於施工日前五個工作天提出申請。</li> <li>二、使用道路時間限定為非交通尖峰時間(09:00~16:00)使用。於尖峰時段施工及快速道路聯絡道與省道系統應提送交通維持計畫。</li> <li>三、申請人家取本表填妥後須檢附詳細之使用道路平面圖,圖面須加蓋申請人或公司章。</li> <li>四、所申請理由涉及其他主管機關權責者,或法令另有規定者,需一併檢附相關許可文件。</li> <li>五、動力機械行車動線請另案逕向監理單位申請。</li> <li>六、該申請路段如遇有收費停車格,須向臺中市停車管理處辦理借用及繳費事項。</li> </ul> |
|                                                                                                    |

#### 6.送審

詳細檢查資料是否有誤(可點選修改將其修正),確認無誤後務必點選送審。

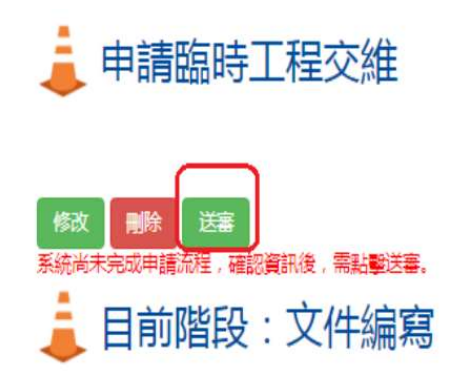

彈出切結書畫面,再點選右下方"確認送審",完成送件。

#### 7. 查看進度:

送件完成→審核狀況顯示 - 審查會 審查中 或聯絡地區公所確認是否送件完成。

臨時性工程使用道路施工切結書

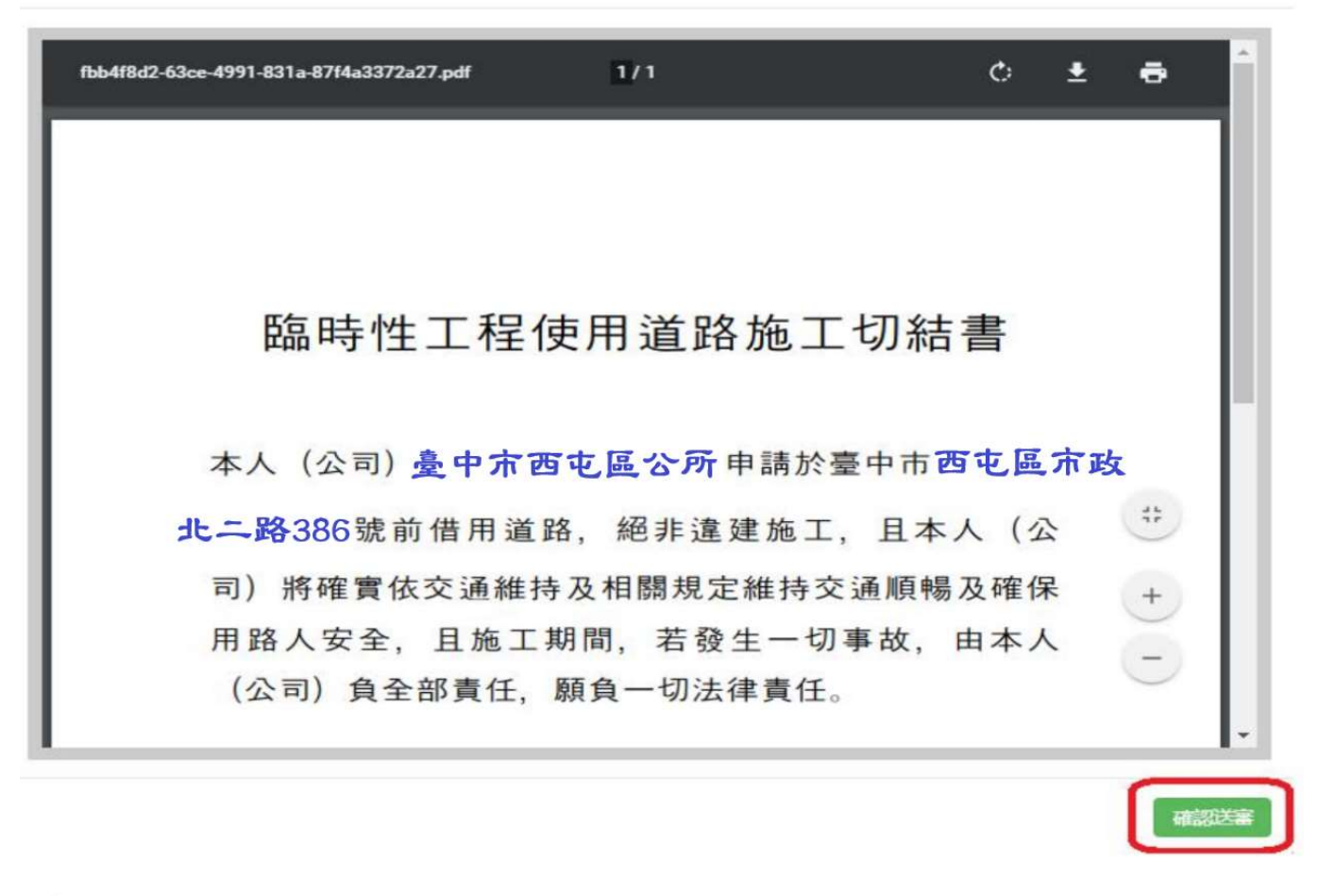

# 申請臨時工程交維

|               |                  |      |                 | 各區      | 公所聯絡資訊 | 操作手冊 | 新増  |
|---------------|------------------|------|-----------------|---------|--------|------|-----|
| 案號            | 申請時間             | 申請事由 | 地點              | 審核狀況    | 是否結案   |      |     |
| 1090722040001 | 2023/03/27 16:00 | 吊掛招牌 | 臺中市西屯區市政北二路386號 | 審查會_審查中 |        | 查律   | i j |

8. 民眾申請臨時交維計畫流程

(登入/註冊→線上驗證開通→新增臨時使用道路案件→輸入資料→完成→一定要按送審)

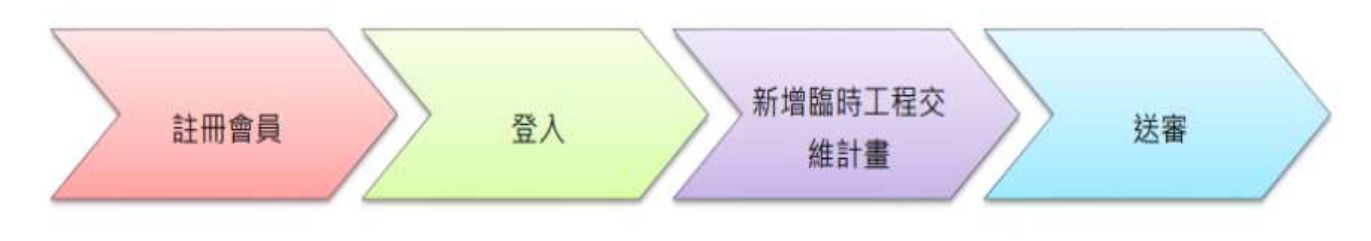

# 臺中市西屯區公所 - 農業及建設課 電話:(04)2255-6333 臨櫃辦理分機 408 黃小姐及線上申請疑問分機 410 林小姐